# **DATA MONITOR INSTRUCTIONS**

#### Plug power cord into the wall

Press the *power* button on control panel(power button will light up when on).

### **1** To operate the VCR:

- a. Turn on the VCR.
- b. Adjust the *channel select* button to A1 or A2 on the VCR.
- c. Insert the VHS videotape into the VCR.
- d. Press the *play* button on the VCR.
- e. Press the *INPUT* button until the VCR image appears on the screen.
- f. Adjust volume as needed by pressing and holding the *volume* button.
- g. To jog/shuttle, first press the *pause/still* button on VCR.
- h. Then rotate the *shuttle ring* for fast search or the *jog dial* for frame-by-frame action on the VCR.

### 2 To use the cable TV

- a. Connect the cable to the cable outlet
- b. Turn on the VCR.
- c. Adjust the *channel select* button to the desired channel.
- d. Press the *INPUT* button until the VCR image appears on the screen.
- e. Adjust volume as needed by pressing and holding the *volume* button.

## **3** To operate the laptop computer

- a. Connect the power supply from the laptop to the power outlet.
- b. Connect the VGA cable from the appropriate laptop port to the computer port on the control panel.
- c. Connect the audio cable from the laptop headphone jack to the audio plug-in on the control panel.
- d. Press the laptop *power* button.
- e. Press the *INPUT* button until the laptop image appears on the screen.
- f. Adjust volume as needed by pressing and holding the *volume* button.

The INPUT button on the control panel will let you choose between four inputs. When you press the INPUT button the Data Monitor will change to the next input. The name of the input that is selected will show momentarily on the screen, these names are listed below.

| Name on Screen | Name of Input |
|----------------|---------------|
| PC             | Computer      |
| NTSC Video     | VCR           |
| NTSC S-Video   | Nothing       |
| Main NTSC      | Nothing.      |

Please call Classroom Services at 271-4395 for assistance with equipment, to report a problem or schedule training on equipment in this room. Thank you